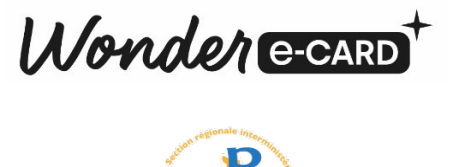

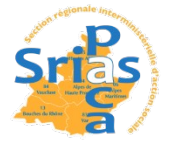

Vous trouverez ci-dessous la procédure pour créer les comptes Wonder e-card, régler les commandes et profiter du crédit sport.

IMPORTANT : Il est recommandé de créer les comptes et de régler les commandes rapidement.

- 1. Rendez-vous sur le site <u>https://sriaspaca.market.wonder-ecard.fr</u>
- 2. Cliquez sur l'onglet « Première visite ? Créer mon compte » et renseignez les informations demandées
- 3. Code à renseigner dans la case « Saisissez votre Code Avantage » SRIASPACA.
- 4. ATTENTION, veuillez utiliser la même adresse mail que celle de votre inscription.
- 5. Allez dans l'espace client et cliquez sur « Recharger mon crédit »
- 6. Indiquez le montant que vous devez régler
- 7. Validez et réglez votre commande par CB, votre compte va se créditer de la somme payée.
- 8. Sous 3 jours ouvrés, le compte est abondé des 10 € alloués par la SRIAS PACA.

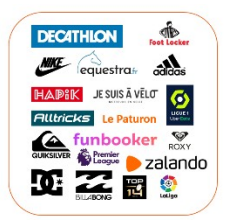

Notice Wonder e-card

- 1. Choisissez l'enseigne et le montant de votre choix
- 2. Validez votre panier
- 3. Vous êtes désormais détenteur d'un bon d'achat à valoir dans l'enseigne sélectionnée !
- 4. Ce bon d'achat peut être présenté directement en caisse pour un paiement en magasin ou être renseigné dans votre panier d'achat pour un paiement sur Internet.

L'équipe WONDER-ECARD pour la SRIAS PACA En cas de besoin, vous pouvez envoyer un mail à <u>assistants.co.btob@wonderbox.com</u> + copie à <u>support-wec@wonderbox.com</u>

Pour toutes vos communications, merci d'utiliser l'adresse mail que vous avez indiqué lors de votre inscription

• De renseigner dans l'objet du mail « WEC SRIAS PACA + votre nom et prénom »